# **ENIGMA PROFI** Creating a trading account

#### **1. STEP**

On the main page of your Members area, click on "**Add account**". Creating a new account is only possible **after successful verification** of your documents.

| Accounts Funds Profile Pa<br>Getting started | rtner Investments                | Help    | \$ 1M Promo    |                   |             | () My profile | €+ Exit |
|----------------------------------------------|----------------------------------|---------|----------------|-------------------|-------------|---------------|---------|
| Getting started                              | 1                                |         |                |                   |             |               |         |
|                                              |                                  |         |                |                   | Steps to co | omplete: 4 🗸  |         |
| Make y                                       | our first deposit<br>ission fees |         | Amount<br>2000 | Currency<br>CZK ~ | Quick       | c deposit     |         |
| Trading accounts                             | 5                                |         |                |                   |             | + Add account | Ľ       |
| Account number                               | E                                | Balance | Leverage       | Leverage Download |             |               |         |
| 45009280-E<br>MT4 Standard<br>Change pass    | CN 3<br>& ECN (<br>sword         | 0 USD   | 1:500          | = 0               | × ú         | Deposit       |         |

## 2. STEP

You will then set the trading account parameters in the form as instructed.

**ATTENTION**: this step is very **important**, without the correct settings you will **not be able** to connect to the strategy. Enigma Easy and Enigma Profi have **different account settings**.

| Real Demo          | CopyFX Trader | Partner | Contest |                                                |  |  |  |
|--------------------|---------------|---------|---------|------------------------------------------------|--|--|--|
| * Trading platform | MetaTrad      | er 4    | 4       | <ul> <li>Always select MetaTrader 4</li> </ul> |  |  |  |
| * Account Type     | MT4 ECN       |         | 4       | <ul> <li>Always select MT4 ECN</li> </ul>      |  |  |  |
| * Currency         | EUR           |         | 4       | Always select EUR currency                     |  |  |  |
| * Leverage         | 1:500         |         | 4       | Always select 1:500 leverage                   |  |  |  |
| * Password         |               |         |         | Create your own password and keep it           |  |  |  |
| * Confirm Password |               |         |         | safe. You'll need it to access your accou      |  |  |  |
| Affiliate code     |               |         |         |                                                |  |  |  |

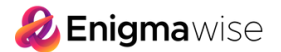

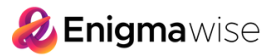

### 3. STEP

Your **new EUR trading account** will then be created and you will find it on the main page of your Members area.

Just below it you will also see a very similar account in **USD currency**, which is always created automatically upon registration. You will **not need or use this USD account**.

| ome / Accounts / Real account / Acc                        | nt created successfully!                       |                                       |                                  |
|------------------------------------------------------------|------------------------------------------------|---------------------------------------|----------------------------------|
| Account created su                                         | cessfully!                                     |                                       | P                                |
| Please note that you have to                               | hoose RoboForex-ProCent-6 server to connect to | your account in the trading terminal. | \$1,000,000                      |
| count information:                                         |                                                |                                       | Promotion for RoboForex Partners |
| Account information:                                       | 46107688                                       |                                       | Promotion for RoboForex Partners |
| Account information:<br>Account number<br>Account password | 46107688<br>your password                      |                                       | Promotion for RoboForex Partners |

|   | Accounts | Funds                    | Profile                                 | Partner                                 | Investments          | Help         | \$ 1M Promo           |                 |          | () My profile      | C                               | Exit                                                           |
|---|----------|--------------------------|-----------------------------------------|-----------------------------------------|----------------------|--------------|-----------------------|-----------------|----------|--------------------|---------------------------------|----------------------------------------------------------------|
|   |          | Hom                      | e / Accounts                            |                                         |                      |              |                       |                 |          |                    |                                 |                                                                |
|   |          |                          | Getting st                              | arted                                   |                      |              |                       |                 | Steps    | to complete: 2 🗸 🗸 |                                 |                                                                |
|   |          |                          | L∠® St<br>Tra                           | art trading<br>ade currencies, i        | invest in stocks and | indices on p | rofessional trading p | latforms.       |          | Start now          |                                 |                                                                |
|   |          | <b>Qui</b><br>Depo       | ick depos<br>osit without o             | <b>sit</b><br>commission                |                      | ~~           | Amount<br>1000        | Currency<br>EUR | ~        | Quick deposit      |                                 |                                                                |
|   |          | Tra                      | ding acco                               | ounts                                   |                      |              |                       |                 |          | + Add account      |                                 |                                                                |
|   |          | Acco                     | unt number                              |                                         |                      | Balance      | Leverage              |                 | Download |                    |                                 | This is the EUR account you<br>are going to <b>deposit</b> and |
|   | 4        | 75009<br>MT4 St<br>Chang | 320-ECN 3<br>andard & ECN<br>e password | :                                       | 0 EUR                | 1:500        | = 0                   | ) » ć           | Deposit  | ¢ co               | <b>connect</b> to the strategy. |                                                                |
|   |          | 4                        | T5009     MT4 St     Chang              | 280-ECN 3<br>andard & ECN<br>e password |                      | 0 USD        | 1:500                 | =               | ) > ¢    | Deposit            | 4                               | <b>NOTE</b> : This USD trading account is not needed,          |
| P |          |                          |                                         |                                         |                      |              |                       |                 |          |                    |                                 | ignore it or deactivate it in<br>the "Account management".     |

## 4. STEP

You are now ready to **deposit funds** into your newly created trading account.